## PREFEITURA MUNICIPAL DE SANTA LUZIA SECRETARIA MUNICIPAL DE FINANÇAS GERÊNCIA DE TRIBUTOS

# INSTRUÇÕES – ITBI APROVA DIGITAL

### **ACESSO E REQUERIMENTO**

- Acesse o site do Aprova Digital: <u>santaluzia.aprova.com.br/login</u> (ou pelo site da Prefeitura <u>www.santaluzia.mg.gov.br</u> > Cidadão > Urbano Digital)
- **2.** Para o primeiro acesso, clique em "Crie sua conta aqui" e preencha o formulário. Caso já possua conta, basta fazer seu login:

| Acesse sua co<br>sua primeira vez? Crie sua co | onta aqui                         |
|------------------------------------------------|-----------------------------------|
| E-MAIL                                         |                                   |
| exemplo: joao@aprova.org.b                     | r                                 |
| SENHA                                          |                                   |
| exemplo: senha123                              | 2                                 |
| Lembrar de mim                                 | Esqueceu sua senha?               |
| Não sou um robô                                | reCAPTCHA<br>Privacidade - Termos |
| ENTRA                                          | R                                 |

3. Após o login, clique no botão Criar, na caixa de pesquisa a direita da tela digite ITBI, clique no botão laranja Solicitar, e Novo Processo:

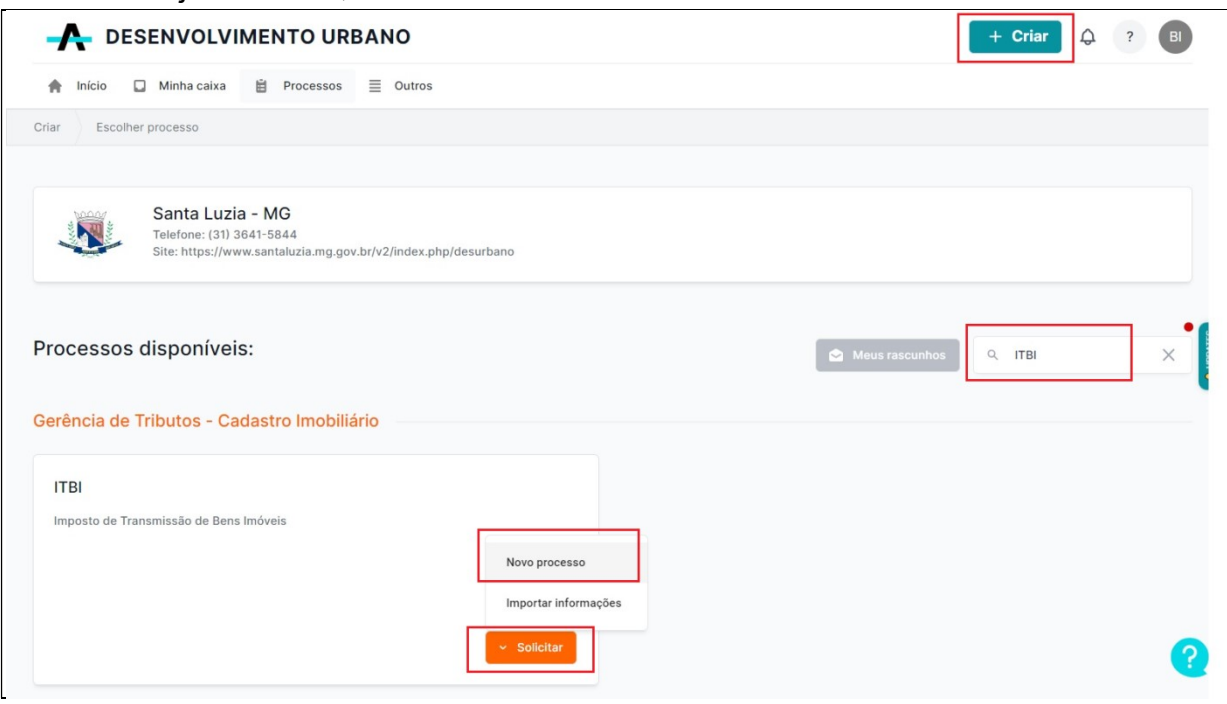

- 4. Preencha todos campos do formulário, anexe o documento de identificação, marque a opção de confirmação da veracidade das informações prestadas e clique em **Continuar**:
  - \* Só será possível prosseguir para a próxima etapa do formulário se todos os campos obrigatórios estiverem preenchidos.

| о ітві                                                                                                    |                                                                                                    |
|----------------------------------------------------------------------------------------------------|----------------------------------------------------------------------------------------------------|
|                                                                                                    |                                                                                                    |
| Dados do Requerente<br>Parte dos campos são preenchidos automaticamente, conforme as informações cadastrais do usuário<br>logado no sistema.                                                                                                    | errosvzęśce<br>Serão aceitos documentos de identificação oficiais e com foto, tais como, Registro Geral – RG, Carteira Nacional de Habilit<br>– CNH, Carteira de Trabalho e Previdência Social – CTPS, passaporte, carteiras profissionais de Conselhos ou Ordens de Cla |
| Nome completo Obrigatório                                                                                                    |                                                                                                    |
| Fulano de tal                                                                                                    |                                                                                                    |
| CPF Obrigatório                                                                                                    |                                                                                                    |
| 000.000.000-00                                                                                                    |                                                                                                    |
| E-mail Obrigatório                                                                                                    |                                                                                                    |
| fulanodetal@fulano.com                                                                                                    |                                                                                                    |
| Telefone ou celular Obrigatório                                                                                                    |                                                                                                    |
| (31) 3641-5300                                                                                                    |                                                                                                    |
| CEP Obrigatório                                                                                                    |                                                                                                    |
| 33045-090                                                                                                    |                                                                                                    |
| Logradouro Obrigatório                                                                                                    |                                                                                                    |
| Avenida VIII - Olto                                                                                                    |                                                                                                    |
| Número Obrigatório                                                                                                    |                                                                                                    |
| 50                                                                                                    |                                                                                                    |
| Bairro Obrigatório                                                                                                    |                                                                                                    |
| Frimisa                                                                                                    |                                                                                                    |
| Cidade Obrigatório                                                                                                    |                                                                                                    |
| Santa Luzia                                                                                                    |                                                                                                    |
| UF Obrigatório                                                                                                    |                                                                                                    |
| MG                                                                                                    |                                                                                                    |
| Documento de identificação Obrigatório                                                                                                    |                                                                                                    |
| Anexar arquivos PDF PNG IMG. IPC. IPFG                                                                                                    |                                                                                                    |
| Declaro para fins de direito, sob as penas do Código Penal Brasileiro, em especial os artigos 298, 299 e 304, que<br>as informações prestadas são verdadeiras e os documentos apresentados por meio digital são idôneos e<br>conferem com os respectivos originais.<br>Obrigatório |                                                                                                    |
| Por ser esta a expressão da verdade, firmo o presente, para que se produza os efeitos jurídicos cabíveis.                                                                                                    |                                                                                                    |
| Continuar                                                                                                    |                                                                                                    |

5. Selecione o tipo de solicitação de ITBI e preencha as informações marcadas com a mensagem

<sup>Cbrigatório</sup>, clique no botão **Anexar arquivos** e insira o documento solicitado de acordo com o tipo de ITBI, clique em **Continuar**:

| Tipo de Solicitação Obrigatório                                                                                                    |       |
|----------------------------------------------------------------------------------------------------|-------|
| Senção de ITBI                                                                                                    |       |
| Não incidência de ITBI                                                                                                    |       |
| Avaliação para fins de ITBI                                                                                                    |       |
| Zona Obrigatório                                                                                                    |       |
| O Urbana                                                                                                    |       |
| Rural                                                                                                    |       |
| Tipo de Contrato Obrigatório                                                                                                    |       |
| 🔿 Compra e Venda                                                                                                    |       |
| Permuta                                                                                                    |       |
| Cessão de Direito                                                                                                    |       |
| Adjudicação                                                                                                    |       |
| Arrematação                                                                                                    |       |
| 🔿 Instituição de Usufruto Convencional                                                                                                    |       |
| Compra e Venda com reserva de Usufruto                                                                                                    |       |
| O Desapropiação Amigável                                                                                                    |       |
| Extinção de Pessoa Jurídica                                                                                                    |       |
| O Outros Atos ou Contratos Onerosos                                                                                                    |       |
| 0                                                                                                    |       |
| Percentual Adquirido Obrigatório                                                                                                    |       |
|                                                                                                    | %     |
| Valor da Transação Obrigatório                                                                                                    |       |
|                                                                                                    |       |
|                                                                                                    | reais |
|                                                                                                    |       |
| Cartório de Lavratura da Escritura Obrigatório                                                                                                    |       |
| Cartório de Lavratura da Escritura Obrigatório                                                                                                    |       |
| Cartório de Lavratura da Escritura Obrigatório                                                                                                    |       |
| Cartório de Lavratura da Escritura Obrigatório<br>Nome da Pessoa que acompanhará na Vistoria Obrigatório                                                                          |       |
| Cartório de Lavratura da Escritura Obrigatório<br>Nome da Pessoa que acompanhará na Vistoria Obrigatório                                                                          |       |
| Cartório de Lavratura da Escritura Obrigatório<br>Nome da Pessoa que acompanhará na Vistoria Obrigatório<br>Telefone ou Celular da Pessoa que acompanhará na Vistoria Obrigatório |       |
| Cartório de Lavratura da Escritura Obrigatório<br>Nome da Pessoa que acompanhará na Vistoria Obrigatório<br>Telefone ou Celular da Pessoa que acompanhará na Vistoria Obrigatório |       |

**6.** Agora preencha os **dados do imóvel** para o qual está requerendo o ITBI, e depois clique em **Continuar**:

| 3 Dados do imovel<br>Informe os dados do imóvel  |  |   |   |
|--------------------------------------------------|--|---|---|
| O imóvel possui Inscrição Municipal? Obrigatório |  |   |   |
| O Sim                                            |  |   |   |
| ○ Não                                            |  |   |   |
| Inscrição municipal Obrigatório                  |  |   |   |
|                                                  |  |   |   |
| CEP Obrigatório                                  |  |   |   |
|                                                  |  |   |   |
| Logradouro Obrigatório                           |  |   |   |
|                                                  |  |   |   |
| Número no logradouro                             |  |   |   |
|                                                  |  |   |   |
| Complemento                                      |  |   |   |
| Denominação do imóvel/ Bairro Obrigatório        |  |   |   |
|                                                  |  |   |   |
| Cidade Obrigatório                               |  |   |   |
|                                                  |  |   |   |
| UF Obrigatório                                   |  |   |   |
|                                                  |  | * |   |
| Lote                                             |  |   |   |
| Quadra                                           |  |   |   |
|                                                  |  |   | Ì |
|                                                  |  |   | 1 |

7. Preencha os Dados do Adquirente (Comprador), basta clicar no botão + Adicionar Adquirente, informar os dados obrigatórios e adicionar o documento de identificação. Adicione todos os adquirentes do imóvel, caso haja mais de uma pessoa:

|                        | Adquirente |
|------------------------|------------|
| Adquirente Obrigatório | 1          |
| + Adicionar Adquirente |            |

| quirente Obrigatório                          |   |  |
|-----------------------------------------------|---|--|
| 1. Adquirente                                 | × |  |
| Nome do Adquirente Obrigatório                |   |  |
| CPF/CNP1 do Adquirente Obrigatório            |   |  |
|                                               |   |  |
|                                               |   |  |
| Telefone ou Celular do Adquirente Obrigatório |   |  |
|                                               |   |  |
| Email do Adquirente Obrigatório               |   |  |
|                                               |   |  |
| CEP do Adquirente Obrigatório                 |   |  |
| Ninite aloo para busoar                       |   |  |
| ogradouro do Adquirente Obrigatório           |   |  |
|                                               |   |  |
| Número Residencial do adquirente Obrigatório  |   |  |
|                                               |   |  |
| Complemento do logradouro do Adquirente       |   |  |
| Bairro do Adquirente Obrigatório              |   |  |
|                                               |   |  |
| Cidade do Adquirente Obrigatório              |   |  |
|                                               |   |  |
| JF do Adquirente Obrigatório                  |   |  |
|                                               | • |  |
| Documento Obrigatório                         |   |  |
| <u>↑</u> Anexar arquivos                      |   |  |
| PDF PNG IMG JPG JPEG                          |   |  |
| + Adicionar Adquirente                        |   |  |

 Após, adicione os dados do Transmitente (Vendedor), basta clicar no botão + Adicionar Transmitente, informar os dados obrigatórios e adicionar o documento de identificação. Adicione todos os transmitentes do imóvel, caso haja mais de uma pessoa:

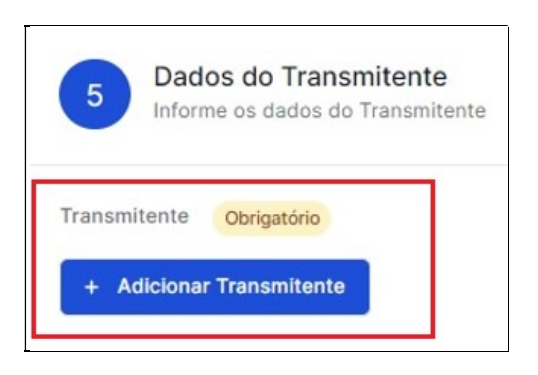

**9.** Caso queira enviar qualquer outro documento que seja pertinente ao pedido, pode anexá-lo aqui:

| 6 Informações complementares<br>CARD destinado a inserção de informaçõe<br>prefeitura. | s e/ou documentos complementares solicitados pelo analista da |
|----------------------------------------------------------------------------------------|---------------------------------------------------------------|
| formação / documento que deve ser apresentado                                          | ]                                                             |
| T Anexar arquivos                                                                      |                                                               |
|                                                                                        | Continua                                                      |

**10.** Para enviar seu requerimento de ITBI, clique em **Finalizar Solicitação**:

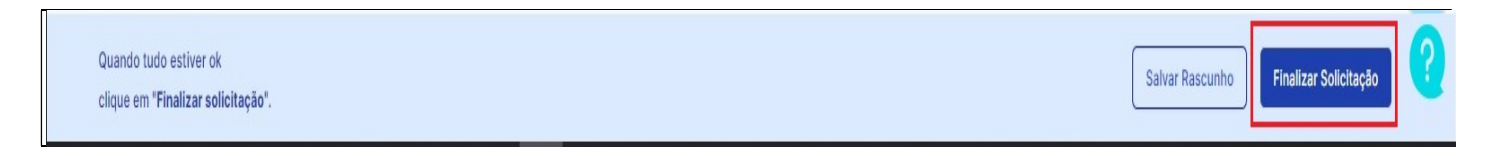

**11. Pronto, agora é só aguardar!** O protocolo do ITBI será enviado para o email do requerente, e todos os andamentos do processo serão automaticamente informados por email.

#### PRAZO DO SERVIÇO

Nos casos de solicitação de **Isenção de ITBI (FAR/COHAB),** o prazo do processo é até **05** (cinco) dias úteis, e em caso de deferimento, serão liberadas a Guia de ITBI e Certidão de Débitos. Pule para a etapa **13** para saber como emiti-los ao final do prazo.

As demais solicitações de ITBI têm o prazo de até **10 (dez) dias úteis**, podendo ser estendido, caso haja necessidade de apresentação de quaisquer outros documentos, a critério da fiscalização tributária e coordenação de cadastro imobiliário.

## **DAM – GUIA DE PAGAMENTO**

 Após análise, será emitido o parecer do Fiscal de Tributos, e posteriormente será emitida a DAM – Documento de Arrecadação Municipal do ITBI, e disponibilizada para pagamento na aba TAXAS:

\*O pagamento da DAM pode ser feito à vista via boleto, ou parcelado no cartão de crédito em até 12x (com acréscimo, as parcelas serão apresentadas com o valor final para sua escolha) \*\*Caso opte pelo pagamento via DAM à vista, deverá anexar o comprovante de pagamento no campo descrito, clicar em salvar alterações.

| Carlos ITBI                                                                      | . 認 Cód. verificador 5a5vbq0s 👸                                        | Protocolado em 20/02/2024 💮 Sta                          | atus em Trâmite 🛛 🚊 Está com Bruna Luiza           | ı Perfil Teste ITBI |                                              |                                                                                           |                                                                                                    |
|----------------------------------------------------------------------------------|------------------------------------------------------------------------|----------------------------------------------------------|----------------------------------------------------|---------------------|----------------------------------------------|-------------------------------------------------------------------------------------------|----------------------------------------------------------------------------------------------------|
| 🔿 Enviar para análise 🕘 Im                                                       | primir comprovante de protocolo                                        |                                                          |                                                    | -                   |                                              |                                                                                           |                                                                                                    |
| Inicio                                                                           | Resumo                                                                 | Área Interna                                             | • Taxas (1)                                        | Histórico           | þ                                            | Documentos                                                                                | Etapas                                                                                                    |
| Os campos da Área Interna só p<br>Taxa<br>Clique em editar para atualizar as inf | odem ser editados por funcionário<br>formações                         | s da organização.                                        |                                                    | ٦                   | Comprov<br>Todos os ca<br>Boleto<br>Nenhum c | vante de pagamento<br>omprovante de pagamento devem fic<br>comprovante de pagamento refet | ar aqui<br>ente a esta taxa foi anexado.                                                                  |
| Sua taxa já está<br>disponivel<br>Boleto                                         | Valor<br>sso 0001/2024-GTRIB-SL R\$ 100,00                             | Powered by -APROVA Bay                                   | Métodos de pagamento:<br>VISA Četo 🧶 📖<br>🗮 🕵 🔶 PX | agar agora          | CLIQUE EM                                    | ULE AQUI<br>IA<br>AMENTO<br>I CARTÃO DE<br>DITO<br>SI                                     | Anexar comprovante      Anexar comprovante      OPTAR POR PAGAR BOLETO À      STA, ANEXE O COMPROVANTE DE |
| Taxa do processo (boleto)<br>Tipo de arquivo Valor<br>R\$ 100,00                 |                                                                        |                                                          | Status do pagar<br>Aguardando Pag                  | mento<br>gamento 🗸  |                                              | P,<br>OU C                                                                                | AGAMENTO AQUI E DEPOIS<br>LIQUE EM SALVAR ALTERAÇÕES                                                      |
| <ul> <li>itbi_teste_001_20241709</li> <li>Observação da taxa</li> </ul>          | 120110802.pdf                                                          |                                                          | 240                                                | 0.03 KB Baixar      |                                              | UE AQUI<br>A PAGAR VIA<br>ETO,<br>ENTE À<br>A                                             | Salvar alterações                                                                                         |
| Prezado, caso opte pelo pa<br>emitido o ITBI e a Certidão                        | gamento via boleto, anexe o comp<br>de Débitos, que estarão disponívei | rovante de pagamento e clique em<br>s na aba documentos. | Devolver para análise. Em até dois dia:            | s úteis será        |                                              |                                                                                           | (                                                                                                    |

Para conhecimento, veja abaixo o modelo da DAM (boleto de pagamento do ITBI):

|             |                                                                                           | -                                                                                             |                                     | Pref<br>Docum          | eitura M<br>ento de A | unicipal de<br>ESTADO -<br>rrecadação | e Santa<br>MG<br>Munici | a Luzia<br>ipal - DAI           | м              |            |                                             | Emitido P<br>Parc. | or: <u>TESTE</u><br>Por TESTE<br>1ª via |
|-------------|-------------------------------------------------------------------------------------------|-----------------------------------------------------------------------------------------------|-------------------------------------|------------------------|-----------------------|---------------------------------------|-------------------------|---------------------------------|----------------|------------|---------------------------------------------|--------------------|-----------------------------------------|
|             | Dt. Emissão:                                                                              | 05/03/2024                                                                                    | Exercício:                          | 2024 Ano/N             | Lançamento:           | 1                                     | 024/00000               | )                               | Res            | erv ado    |                                             |                    |                                         |
|             | Parcela: 01/1                                                                             | Dt. Vcto.: 05/03                                                                              | 3/2024 Vr. F                        | Parc.: 100.0           | 00 Vr. Juros          | s + Multa + Atualiz.:                 | 0.00+0.0                | 0+0.00                          | V              | Ir. Desc.: | 0,00                                        | Vr. a Pagar:       | 100,00                                  |
| ontribuinte | Identificação<br>0064020 - TES<br>AVN BRASILIA                                            | do Contribuir<br>STE - CNPJ: 12<br>A, 0000 SÃO BE                                             | nte:<br>.345.678/000<br>NEDITO - S/ | )1-95<br>ANTA LUZIA CI | EP 33.170-000         | - MG                                  | Obje<br>1.1.1           | to de Tributa<br>2.53.0.1.0.0-Π | ção:<br>TBE 10 | 10,00      |                                             |                    |                                         |
|             | Observações<br>Pagavel Somente n<br>Econômica Federal<br>Ae Banco:<br>Sx.(a) Caixa não ac | / <b>Instruções:</b><br>Ios Bancos do Bosál (C<br>e Cazas Lotéricas<br>Deltar a Guía após o V | Caixas Eletrônicos,                 | Internet e Correspo    | ndentes Bancáros), I  | taú, Broxiesco, Caixa                 |                         |                                 |                |            |                                             |                    |                                         |
|             |                                                                                           | anta Luzia                                                                                    |                                     |                        |                       |                                       | Data Er                 | missão: 05/03                   | 3/2024         |            |                                             | Exercicio          | : 2024                                  |
|             |                                                                                           | ocumento de                                                                                   | Arrecadação                         | o Municipal -          | DAM                   | 1 <sup>a</sup> 1                      | ia Ano/Nº               | Lançamento:                     | 202            | 24/001616  |                                             | Parcela:           | 01/1                                    |
|             | Nome Contribu                                                                             | uinte 0064020-                                                                                | TESTE                               |                        |                       |                                       |                         |                                 |                |            | Vencime                                     | ento: 05/03/20     | 24                                      |
| Banco       | 1.1.1.2.53.0.                                                                             | 1.0.0-ITBI: 100                                                                               | 0,00                                |                        |                       |                                       |                         |                                 |                |            | Valor Par<br>Multa/Jur<br>Desconto<br>Total | cela<br>os         | 100.00<br>0<br>0,00<br>100.00           |
|             | L                                                                                         |                                                                                               | 00                                  | 000000-0 000           | 00000-0 000           | 00000-0 000000                        | 00-0                    |                                 |                |            | 1                                           |                    |                                         |

Caso opte pelo pagamento via cartão de crédito, ao clicar no botão "Pagar Agora", será redirecionado para a tela de pagamento, onde deve informar os dados do cartão e a quantidade de parcelas desejada:

| Sua taxa já está<br>disponível | ITBI<br>Processo 0003/2024-GTRIB- | <b>Valor</b><br>SL R\$ 100,00 | Powered by | Parcele no cartão<br>de crédito em até<br>-APROVA Pay | Métodos de pagamento:<br>VISA ⊜eto €     | Pagar agora                                                 |
|--------------------------------|-----------------------------------|-------------------------------|------------|-------------------------------------------------------|------------------------------------------|-------------------------------------------------------------|
|                                |                                   |                               |            |                                                       | с                                        | LINK DE PAGAMENTO<br>NPJ: 18.715.409/0001-50<br>Santa Luzia |
| Como você prefere              | pagar?                            |                               |            | Resumo do pedido                                      |                                          | ^                                                           |
| Cartão de crédito              |                                   |                               |            | 1 Guia referente a Taxa de Ap                         | provação do protocolo № 0003/            | 2024-GTRIB-SL                                               |
| Utilizar os mesmos dados       | de identificação para pagador     |                               |            | Val01. N# 100,00                                      |                                          |                                                             |
| Dados do pagador               |                                   |                               | ~          | Subtotal:                                             |                                          | R\$ 127,86                                                  |
|                                |                                   |                               |            | O valor total será definido o                         | de acordo com a quantidade de parcelas s | electionadas.                                               |
| Nome / Razão Social            |                                   |                               |            |                                                       | Whatsapp                                 |                                                             |
| Nome e sobrenome               |                                   |                               |            |                                                       |                                          |                                                             |
| CPF / CNPJ                     |                                   |                               |            |                                                       |                                          |                                                             |
| ###.###.###-## ou ##           |                                   |                               |            |                                                       |                                          |                                                             |
| Data de nascimento             |                                   |                               |            |                                                       |                                          |                                                             |
| ##/##/####                     |                                   |                               |            |                                                       |                                          |                                                             |
| Email                          |                                   |                               |            |                                                       |                                          |                                                             |
| email@email.com                |                                   |                               |            |                                                       |                                          |                                                             |
| Celular                        |                                   |                               |            |                                                       |                                          |                                                             |
| (##) #####-####                |                                   |                               |            |                                                       |                                          |                                                             |
| Dados para pagamo              | ento                              |                               | ^          |                                                       |                                          |                                                             |
| Número do cartão de cre        | édito                             |                               |            |                                                       |                                          |                                                             |
|                                | Ê.                                |                               |            |                                                       |                                          |                                                             |
| Validade                       |                                   | CVC                           |            |                                                       |                                          |                                                             |
|                                | •                                 |                               |            |                                                       |                                          |                                                             |
| Nome do titular do cartã       | o                                 |                               |            |                                                       |                                          |                                                             |
| Nome e sobrenome               |                                   |                               |            |                                                       |                                          |                                                             |
| Quantidade de parcelas         |                                   |                               |            |                                                       |                                          |                                                             |
| 12 x de R\$ 10,66 - R\$ 1      | 27,86                             |                               | ÷          |                                                       |                                          |                                                             |
| Endereço da fatura             |                                   |                               | ~          |                                                       |                                          |                                                             |
|                                |                                   |                               |            |                                                       |                                          |                                                             |

Após finalizar o pagamento da forma escolhida, clique no botão azul **Enviar para análise** na parte superior esquerda da tela.

# EMISSÃO DE DOCUMENTOS – CERTIDÃO DE DÉBITOS E GUIA DE ITBI

13. Em até dois dias úteis após o pagamento, serão disponibilizados na aba Documentos, a Certidão de Débitos do imóvel e a Guia de ITBI, que devem ser apresentadas no Cartório para lavrar e registrar a escritura do imóvel. Basta clicar em Baixar na frente de cada uma para fazer o download do documento.

| 着 0001/2024-GTRIB-SL                                                                                                | 🔢 Cód. verificador 5a5vbq0s 🛛 🖄 Prot                                                            | ocolado em 20/02/2024 🛛 🥑 Status final                          | izado            |                              |            |        |
|----------------------------------------------------------------------------------------------------|-------------------------------------------------------------------------------------------------|-----------------------------------------------------------------|------------------|------------------------------|------------|--------|
| nprimir comprovante de protocolo                                                                                    | 2                                                                                               |                                                                 |                  |                              |            | _      |
| Inicio                                                                                                    | Resumo                                                                                          | Área Interna                                                    | Taxas            | Histórico                    | Documentos | Etapas |
|                                                                                                    |                                                                                                 |                                                                 |                  |                              |            | _      |
| Documentos Oficiais<br>Aqui você encontra todos os docu<br>4º DOCUMENTO                                             | mentos oficiais emitidos pela sua organiza:<br>TIPO DOCUMENTO                                   | ção<br>EMITIDO EM                                               | VALIDADE         | STATUS                       | ΑÇÃO       | _      |
| Documentos Oficiais<br>qui você encontra todos os docu<br>4º DOCUMENTO<br>0001/2024-GTRIB-SL                        | mentos oficiais emitidos pela sua organiza<br>TIPO DOCUMENTO<br>Certidão de Débitos             | 280<br>EMITIDO EM<br>28/02/2024 09:16:31                        | VALIDADE         | STATUS<br>Vigente            | AÇÃO       | _      |
| Documentos Oficiais<br>Iqui você encontra todos os docu<br>4º DOCUMENTO<br>1001/2024-GTRIB-SL<br>1001/2024-GTRIB-SL | mentos oficiais emitidos pela sua organizar<br>TIPO DOCUMENTO<br>Certidão de Débitos<br>Parecer | ;ão<br>EMITIDO EM<br>28/02/2024 09:16:31<br>26/02/2024 15:55:57 | VALIDADE<br><br> | STATUS<br>Vigente<br>Vigente | AÇÃO       |        |

# VERIFICAÇÃO DE AUTENTICIDADE DE DOCUMENTOS

14. Os documentos emitidos através do Aprova Digital contém assinatura do servidor responsável pela emissão, QR Code para autenticação do processo no Aprova Digital, e ainda pode ser feita a verificação de autenticidade dos documentos no Portal Tributário, através dos links:

Certidão de Débitos do imóvel: <u>https://iptu.santaluzia.mg.gov.br/PortalTributario-web/certidoes/verificar\_autenticidade\_certidao.xhtml</u> Guia de ITBI: <u>https://iptu.santaluzia.mg.gov.br/PortalTributario-</u>web/itbi/verificar\_autenticidade\_itbi.xhtml

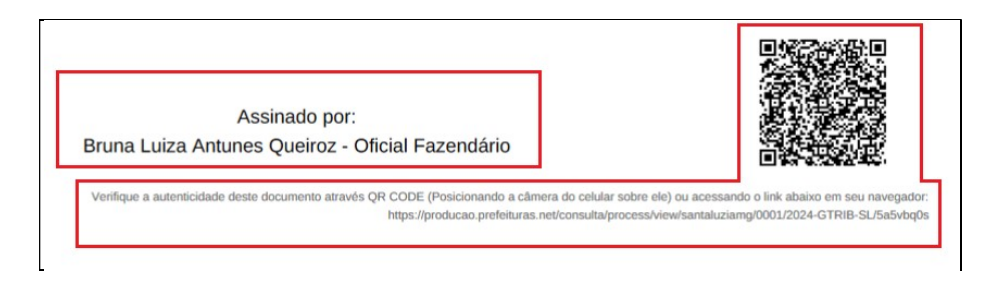

FIM.

**Gerência de Tributos – Prefeitura Municipal de Santa Luzia** Endereço: Av. VIII, nº 50, Sala 05 – Carreira Comprida – Santa Luzia – MG – 33.045-090 Horário de funcionamento: 08:15 às 16:00 hs. Whatsapp: (31) 99280-1757 Email: itbi@santaluzia.mg.gov.br